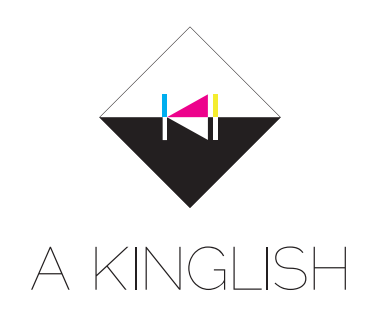

24 th March 2018 A KINGLISH - Tutor Aki Phone : (+81)80 - 4827 - 2828 E-mail : mre.aaa22@gmail.com http: portfolio.aki-creative.com

## Zoom のチャットの参加手順

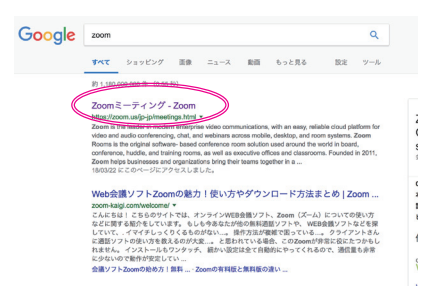

1. ブラウザで Zoom を検索

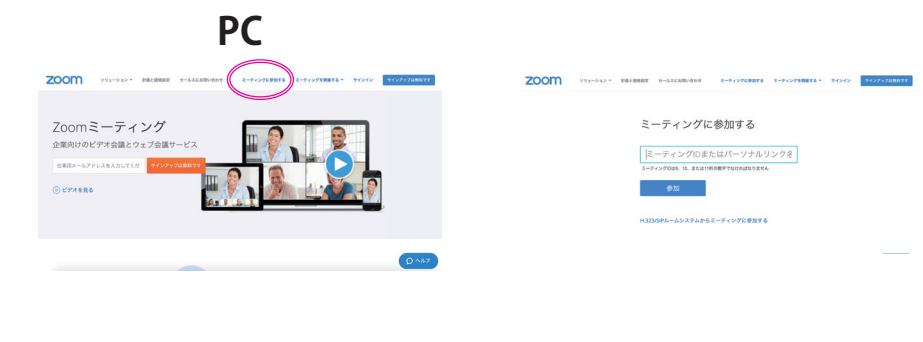

2. トップ画面上段の"ミーティング に参加する"をクリック。

Mobile

3. こちらが送るミーティング ID を 入力する。

| III SoftBank 4G                                | 12:24                                                                                                    | @ 7 98% <b>m</b> ) |
|------------------------------------------------|----------------------------------------------------------------------------------------------------|--------------------|
| Q zoom                                         |                                                                                                    | 0                  |
| ZOO<br>Busin                                   | M Cloud Meetin<br>ess<br>★☆ 58                                                                                                    | n<br>OPEN          |
| Analog tark start and                          | Revenue de la constante de la constante de la |                    |
| Zool<br>Tech<br>Busin                          | m for Good<br>nnology<br>ess                                                                                                    | GET                |
| Schedule, start, or jon<br>a meeting with case | Day connected with<br>instant messaging                                                                                                    |                    |

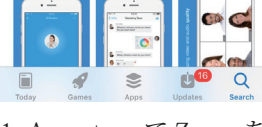

1. App store で Zoom を 検索。

| •••• do   | como 🗢            | 11:36 AM |             | 89%  |
|-----------|-------------------|----------|-------------|------|
| <u>نې</u> |                   |          |             |      |
|           | Start             | a Mee    | ting        |      |
|           | Start or join a v | ideo mee | ting on the | e go |
|           | + +               | +        | *           | ]    |
|           |                   | • • • •  |             |      |
|           | Joir              | n a Meet | ing         |      |
|           | Sign Up           |          | Sign In     |      |

2. zoom をインストール し、アプリを開く。

| Descard .                                   |                               |                                   |
|---------------------------------------------|-------------------------------|-----------------------------------|
| Jancer                                      | Join a Meeting                |                                   |
|                                             | Meeting ID                    | $\odot$                           |
| Joir                                        | n with a personal link na     | ime                               |
|                                             | iPhone                        |                                   |
|                                             | Join                          |                                   |
| If you received an the meeting              | i invitation link, tap on the | link again to join                |
|                                             |                               |                                   |
| IOIN OPTIONS                                |                               |                                   |
| Don't Conner                                |                               |                                   |
| bon t bonnet                                | ct To Audio                   | $\bigcirc$                        |
| Turn Off My V                               | t Io Audio<br>/ideo           |                                   |
| Turn Off My V                               | /ideo                         | 3<br>DEF                          |
| Turn Off My V<br>1<br>4<br>GHI              | /ideo                         | 3<br>DEF<br>6<br>MNO              |
| Turn Off My V<br>1<br>4<br>GHI<br>7<br>PQRS | fideo   2 ABC   5 JKL   8 TUV | 3<br>DEF<br>6<br>MNO<br>9<br>WXYZ |
| Turn Off My V<br>1<br>4<br>GHI<br>7         | fideo                         | 3<br>DEF<br>6<br>MN0              |

3. "Join a meeting" をタッ

プしてこの画面を出す。

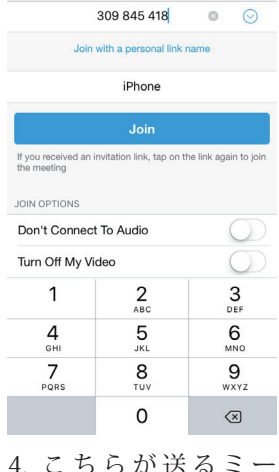

11:43 AM Join a Meeting

4. こちらが送るミー ティングIDを入力する。

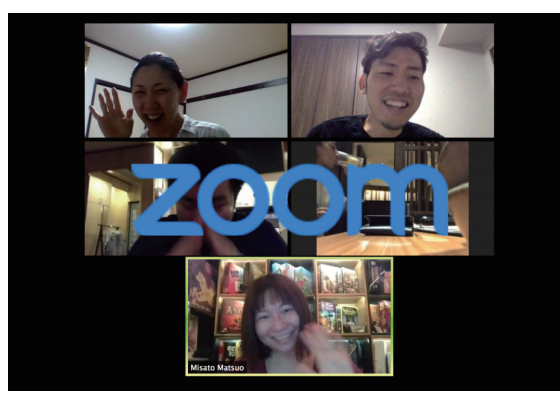

部屋に入室するとビデオ通話が開始される。